1/3

## Настройка подключения сканера RFID (считывателя RFID меток)

1. Для активации плагина «SCANRFID», перейдите в меню, «Модули», найдите в списке доступных модулей «SCANRFID\_\*» и включите его.

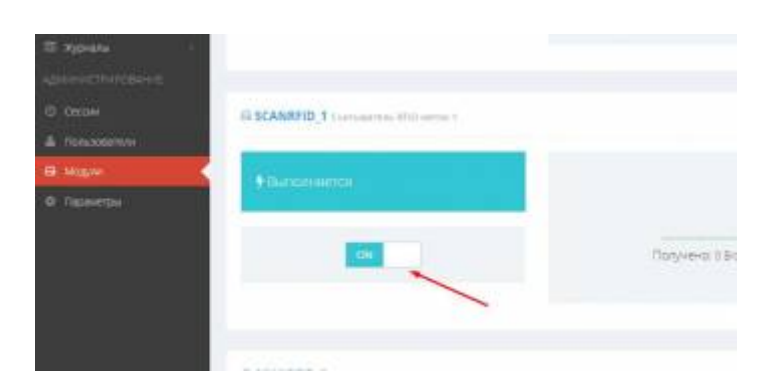

2. Также найдите в списке доступных модулей «SERIALPORT\_SCANRFID\*» и включите его.

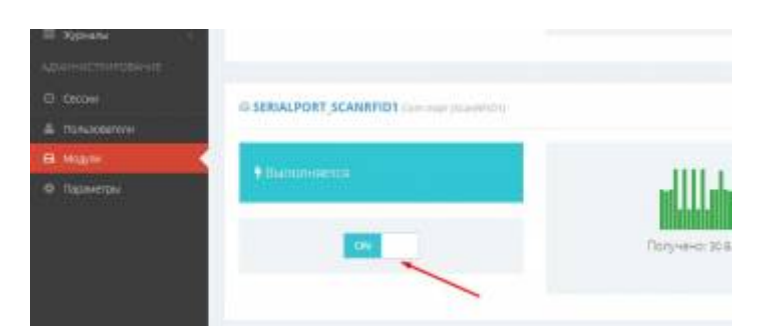

3. Перейдите в меню «**Hacтройки**» → **Com порт (ScanRFID\_1)**. Произведите настройки связи: установите параметры сопряжения согласно инструкции к вашему RFID.

| CTPAHORUSI<br>Becsi 1                        | <b>%</b> Настройки с | вязи        |                 |             |      |                   |
|----------------------------------------------|----------------------|-------------|-----------------|-------------|------|-------------------|
| • настройки                                  | СОМЗ открыт          | CIN 1       |                 |             |      | Буфер приема: 0 . |
| Becsi 1                                      |                      |             |                 |             |      |                   |
| Журнал автовесов 1<br>Справочник Марки ТС    | Параметры Пор        | восстановле | HINE OBESIN OTT | адка        |      |                   |
| camera table<br>camera pretter               | Порт                 | COM3        |                 | Скорость    | 9600 | *                 |
| Справочник Грузов<br>Справочник Контратентов |                      |             |                 | Биты данных | 8    | •                 |
| Курнал документов<br>Сотпорт (LED1)          |                      |             |                 | Стоп биты   | 1    | •                 |
| Com nopr (ScanRFiDT)                         |                      |             |                 | Четность    | None | •                 |
| Com nopr (ScanRFID2)<br>Com nopr (UDW1)      | Линия DTR:           | Актиена     |                 | Управление  | None | •                 |
| Справочник Мест<br>хранения                  |                      |             |                 |             |      | Сохранить         |
| Справочных Транспорта                        |                      |             |                 |             |      |                   |

4. Перейдите в меню «Параметры» → «SCANRFID\_1» выбрать параметры.

| Coopygoeseve     Coopygoeseve     C | 3navenue<br>7000<br>TransportTable  | (Мадиь - )                                                                      |
|----------------------------------------------------------------------------------------------------|-------------------------------------|---------------------------------------------------------------------------------|
| Orverbal     Viele napowerpa     Viele napowerpa     ScanRFID_1_Caption     ScanRFID_1_Caption     ScanRFID_1_DummonEvent     Cecces     Torescenteria     Torescenteria                                                                                                    | 3navenute<br>7000<br>TransportTable | Описание<br>Наименование (обозначение)<br>Длительность события сканирования, мс |
| Kyphane      Kyphane      Konstructure      Konstructure     Konstructure      Konstructure       | Bhavenite<br>7008<br>TransportTable | Описание<br>Наименования (обозначения)<br>Длительность события сканирования, мс |
| AdditionCTRIFDBANKE ScanRFID_1.Caption<br>ScanRFID_1.DurationEvent<br>Cecowi ScanRFID_1.Locatejournal<br>Tionscensteini ScanRFID_1.LocatejournalFid                                                                                                    | 7000<br>TransportTable              | Наименования (обозначения)<br>Длительность события сканирования, мс             |
| CROWN     CROWN     C | 7008<br>TransportTable              | Длительность события сканирования, ис                                           |
| Cercow     ScanRFID_1.Locategournal     Tonisconsteina     ScanRFID_1.LocategournalFie                                                                                                    | TransportTable                      |                                                                                 |
| Consociate/w ScanRFID_1_LocatejournalFie                                                                                                    |                                     | журнал для поиска насителя метки                                                |
|                                                                                                    | eld RFID_ID                         | Поля журнала для сопоставления с меткой                                         |
| G Mogyae ScanRFID 1_LocateTvoD                                                                                                    | bt                                  | Тип идентификатора для поиска в журнале                                         |
| Capaverpu     StanRFID_1.SenaiPort                                                                                                    | SerialPort_ScanRP                   | PID1 Последовительный интерфейс                                                 |
| ScanRFID_1.TypProtocol                                                                                                    | EMReaderR5232                       | Тип протокола                                                                   |

## Установите следующие параметры :

- Наименование (Caption) Обозначение считывателя например: считыватель перед весами.
- Журнал для поиска носителя метки (LocateJournal) Справочник или журнал, в котором производится регистрация RFID метки в программе.
- Тип идентификатора для поиска в журнале (LocateTypID) выбрать поле метки, которое будет использоваться для идентификации TC (десятичный, текстовый, ID, TID)
- Тип протокола (TypProtocol) выбрать тип протокола подходящего для вашего устройства.
- Проверить работу считывателя можно в разделе Оборудование → Считыватель RFID меток \*. Поднесите метку к считывателю, после считывания метки сканером, информация о ней отобразится в программе.

| праницы                    | © СЧИТЫВАТЕЛЬ НА В      | <b>БЕЗД</b> (EMReaderR5232) |                        | katal ku<br>Kutak                         | <ul> <li>Ø</li> </ul> |  |
|----------------------------|-------------------------|-----------------------------|------------------------|-------------------------------------------|-----------------------|--|
| DECHI                      | Метка СОМ-порт          |                             |                        |                                           |                       |  |
| Настройки <                | Десятичное представля   | ение Сил                    | мвольное представление | Включено                                  | RX 0/0                |  |
| Справочники <              | 09844087                |                             | 150,13687              |                                           | TX 0/0                |  |
| а Оборудование 🛛 🗸 🤇       | ID: 00963577            | TID:                        |                        | Порт ОТКРЫТ:COM3,9600,8,<br>1,None,None,0 |                       |  |
| camera table               | Носитель метки:         |                             |                        |                                           |                       |  |
| camera printer             |                         |                             |                        |                                           |                       |  |
| Считыватель RFID меток 1   | История меток           |                             |                        |                                           |                       |  |
| Barran Surgers and Surgers | EventDT                 | RFID                        | RFIDdec                | RFIDEX                                    | t                     |  |
| весовои индикатор 1        | 2019-08-29T14:56:24.912 | 00963577                    | 09844087               | 150,1368                                  | 37                    |  |
| ) Отчеты 🤇                 |                         |                             |                        |                                           |                       |  |
| 1 Журналы 🤇                |                         |                             |                        |                                           |                       |  |
| <b>ДМИНИСТРИРОВАНИЕ</b>    |                         |                             |                        |                                           |                       |  |
| ) Сессии                   |                         |                             |                        |                                           |                       |  |

6. Если информация не отобразилась, то перейдите в меню «Настройки» → Сот порт (ScanRFID\_1) и в окне «Мониторинг» можно увидеть какие данные программа принимает со считывателя. Если в окне мониторинга данные со считывателя не отображаются - проверьте настройки подключения.

| О МОНИТОРИНГ Порт ОТКРЫТСС           | M3,9600,8.1.None,None,0                          |            |
|--------------------------------------|--------------------------------------------------|------------|
| 2019-08-28 11:56:16.820: ScanRFID: R | ead packet   = 006FDE66 (111,56934) 🔶 Полученная | информация |
| 2019-08-28 11:56:16.819: Read: Read  | data (7)                                         |            |
| 45 36 36 32 38 00 0A                 | E6628                                            |            |
| 2019-08-28 11:56:16.819: Read: Add b | uffer RX - 7  RxCount - 7                        |            |
| 2019-08-28 11:56:16.801: Read: Read  | data (8)                                         |            |
| 34 32 35 30 30 36 46 44              | :25006FD                                         |            |
| 2019-08-28 11:56:16.801: Read: Add b | uffer RX - 8  RxCount - 8                        |            |
| 2019-08-28 11:45:54.131: ScanRFID: R | ead packet   = 0096A463 (150,42083)              |            |
|                                      |                                                  |            |

From: http://docuwiki.vesysoft.ru/ - Документация на программное обеспечение для весовых систем

Permanent link: http://docuwiki.vesysoft.ru/doku.php?id=uniserver:scanrfid

Last update: 2019/09/09 15:38

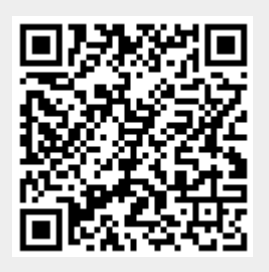